# **QUICK START** CHROME CONFERENCE EXTENSION

크롬 컨퍼런스 확장 프로그램은 구글 응용 프로그램 (Gmail & Google Calendar)과 함께 사용할 수 있도록 설계된 브라우저 플러그인입니다. 크롬 컨퍼런스 확장 프로그램을 통해 신속하게 오디오, 웹, 비디오 회의 초대장을 전송하고 예약을 할 수 있습니다.

# 다운로드 및 설치

- Chrome 웹 스토어 접속: https://chromegoogle.com/webstore/category/extensions
- 'arkadin' 검색 후 설치
- 설치가 마무리되면 브라우저 오른쪽 상단에 아카딘 로고가 나타납니다.

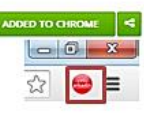

• 아이콘 클릭 후 웹 로그인 및 주최자 핀코드 입력하여 로그인

## 즉시 접속 및 빠른 링크 \_

### ■ 빠른 링크

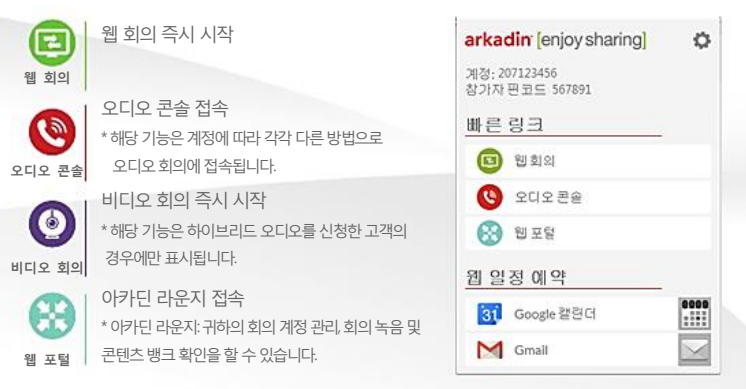

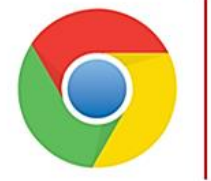

# Chrome Conference Extension 사용자 가이드

arkadin [enjoy sharing]

### 웹 일정 예약

• 옵션 1: Google 캘린더에서 회의 예약

탭에서 (마우스 커서를 대고) Gooqle 캘린더 🚺 Google 캘린더 일정에서 회의 예약 1 클릭

2 기본 옵션으로 Goode 캘린더로 저장되며 다른 이메일 프로그램 사용 시 다른 아젠다 다른아젠다

\* 다른 아젠다를 클릭하면, 아웃룩 또는 로터스 노츠 등 기본 이메일 프로그램과 연동하여 초대장을 작성할 수 있습니다.

### \* 초대장 편집 방법

- 1. 회의 유형 선택: 오디오, 웹 회의, 비디오 회의 등
- 2. 초대장 언어 선택
- 해외 접속 번호 선택
- 4. 참석자의 이메일 주소 입력

\* 회의의 모든 세부 사항을 설정한 후, 저장을 클릭하면 회의 초대장이 참석자에게 전송됩니다.

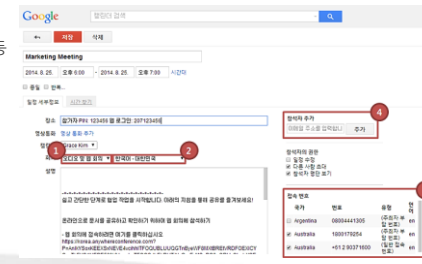

### • 옵션 2: Gmail에서 회의 예약

이메일 예약 탭에서 (마우스 커서를 대고) M Gmail Gmail을 통해 회의를 초대하려면

- 1. 참석자의 이메일 주소 입력
- 2. 회의 유형 선택: 오디오, 웹 회의, 비디오 회의 등
- 초대장 언어 선택
- 4. 해외 접속 번호 선택

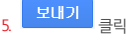

\* 기본 메일 클라이언트를 클릭하면, 아우룩 또는 로터스 노츠 등 기본 이메일 프로그램과 연동하여 초대장을 작성할 수 있습니다

|    | Marketing Meeting             |                        |                       |
|----|-------------------------------|------------------------|-----------------------|
|    | Marketing Meeting             |                        |                       |
| ŀ. | 2<br>Audio and Web Conference | nglish - United States | Manage Access Numbers |

## 설정

- 계정명

'확인' 클릭

틴:

클릭

- 웹로그인

다중 계정 관리

주최자 / 참석자 핀코드

- 주최자 핀코드는

계정 설정

기본 회의 유형 설정:

• 아카딘 설정 페이지에서 🖶 클릭 후 다음의 정보 입력:

새로운 회의 계정 추가 방법:

그록 확장 프로그램에 저장된 계정을 관리 및 설정 변경하려면 오른쪽 상단의 후를 클릭하십시오

<sup>확인</sup> 을 클릭하면 확인 가능합니다.

- 계정 명을 변경하려면, 해당 계정 명에 커서를 대고 🌌 를 클릭하십시오.

### • 기본 전화번호 목록 (해외 접속 번호 리스트): 기본 설정으로 회의 초대장에 추가할 접속 번호를 선택하십시오.

### VIDEO ROOM URL

• 기본 초대 언어 설정: 한국어 - 대한민국

이메일 초대장의 기본 언어와 회의 유형을 설정할 수 있습니다.

오디오 및 웹 회의

- 비디오 회의실 접속 링크 복사 & 붙여넣기
- 비디오 회의실에 비밀번호 설정

\* 아카딘 비디오의 하이브리드 오디오가 활성화된 경우, 귀하의 비디오 계정이 자동으로 회의 초대장에 채워집니다.